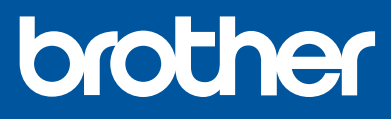

DCP-T520W / DCP-T525W DCP-T720DW / DCP-T725DW DCP-T820DW / DCP-T825DW

# Kratko uputstvo za instaliranje

SRB Verzija 0

Najpre pročitajte Uputstvo o bezbednosti proizvoda, a zatim u ovom uputstvu saznajte kako da pravilno instalirate uređaj. Preporučuje se da ovo uputstvo bude blizu uređaja kako biste mogli na brzinu da ga konsultujete.

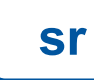

Da biste konfigurisali uređaj do kraja, neophodno je da primenite korake od 1 do 9.

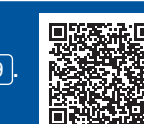

Video uputstva za konfigurisanje: support.brother.com/videos

## Otpakujte uređaj i proverite komponente

Uklonite zaštitnu traku i foliju koja prekriva uređaj.

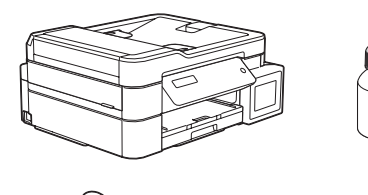

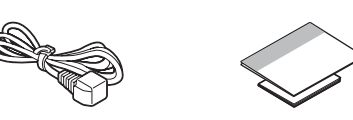

## NAPOMENA

- Na slici u ovom *Kratkom uputstvu za instaliranje* je prikazan model DCP-T720DW.
- Komponente se mogu razlikovati u zavisnosti od zemlje. Sačuvajte kompletnu ambalažu i kutiju za slučaj da morate da transportujete
- uređaj. Preporučujemo da koristite USB 2.0 kabl (tip A/B) dužine do 2 metra (priložen
- je u nekim zemljama). Koristite ravan kabl sa upredenim paricama kategorije 5 (ili veće) za 10BASE-T ili 100BASE-TX Fast Ethernet mrežu (nije priložen). (DCP-T820DW/DCP-T825DW) .

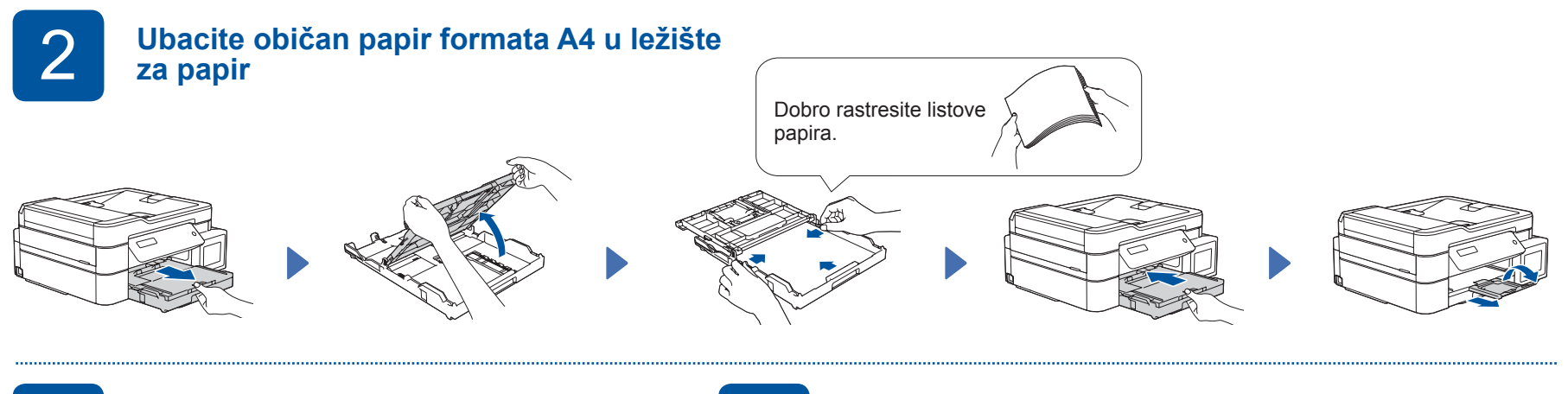

## Priključite kabl za napajanje

Priključite kabl za napajanje. Uređaj će se automatski uključiti.

Δ

### Izaberite zemlju ili jezik

Možda je potrebno da podesite zemlju ili jezik (u zavisnosti od uređaja). Pratite korake na LCD ekranu.

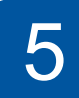

## Sipajte mastilo u rezervoar za mastilo

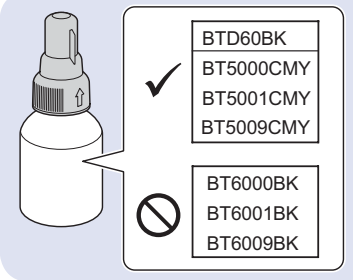

VAŽNO Proverite na nalepnici naziv modela boce sa mastilom. Uređaj se može oštetiti ako upotrebite pogrešno mastilo.

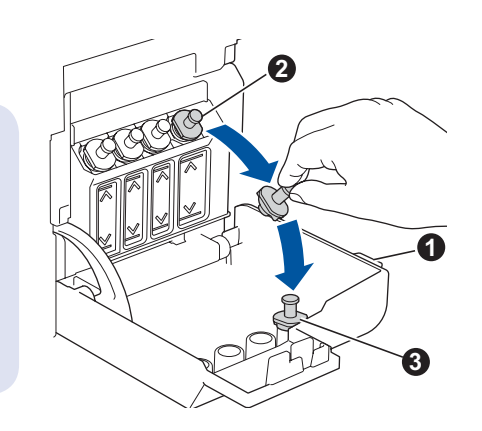

Otvorite poklopac rezervoara za mastilo 1, skinite čep 2 i stavite ga na unutrašnju stranu poklopca (3).

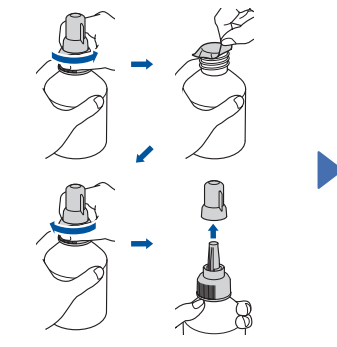

Skinite foliju i čvrsto zategnite čep.

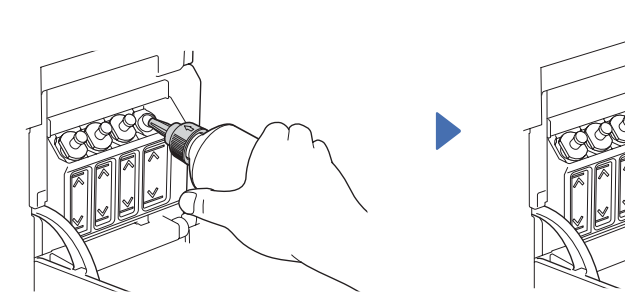

Skinite čep sa štrcaljke boce, a zatim je dobro uglavite u rezervoar za mastilo kako se mastilo ne bi prosulo.

Boca je samostojeća i mastilo se automatski sipa sve dok se boca ne isprazni. Da biste brže napunili rezervoar za mastilo. stisnite bocu sa obe strane.

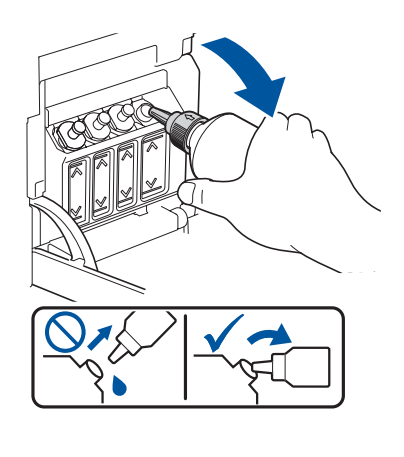

Kada završite, izvucite bocu držeći je tako da štrcaljka bude okrenuta nagore kako ne biste prosuli mastilo.

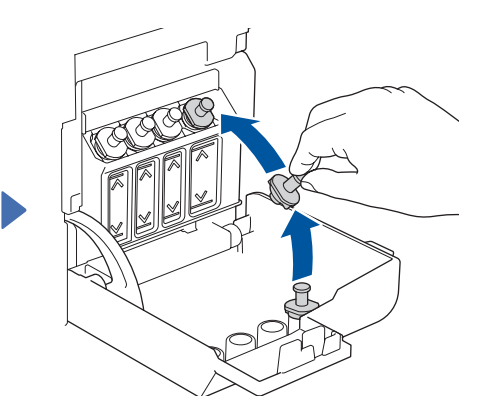

Vratite čep na rezervoar za mastilo. Ponovite korak 5 za ostale rezervoare za mastilo, a zatim zatvorite poklopac rezervoara za mastilo.

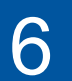

# Podesite datum i vreme

- 1. Pritisnite OK da biste podesili datum i vreme.
- 2. Pritisnite ▲ ili ▼ da biste izabrali broj, a zatim pritisnite **OK** da biste podesili datum i vreme.

## Podešavanja uređaja

Kada uređaj završi sa početnim procesom čišćenja, pratite korake na LCD ekranu da biste konfigurisali podešavanja uređaja.

· Proverite kvalitet otiska

DCP-T820DW/DCP-T825DW: · Konfigurišite podešavanja ležišta

| Nekoliko | Otprilike | Mnogo              |
|----------|-----------|--------------------|
|          | Nekoliko  | Nekoliko Otprilike |

- za papir

# Izaberite jezik (ako je potrebno i samo za određene modele)

- 1. Pritisnite Menu (Meni).
- 2. Pritisnite ▲ ili ▼ da biste izabrali [Initial Setup] (Početno konfigurisanje) > [Local Language] (Lokalni jezik) > vaš jezik, a zatim pritisnite OK.
- 3. Pritisnite Stop/Exit (Stop/Izlaz).

|  | Povežite | računar | ili | mobilni | uređaj |
|--|----------|---------|-----|---------|--------|
|--|----------|---------|-----|---------|--------|

Da biste koristili uređaj, instalirajte Brother softver. Posetite neku od sledećih veb-lokacija: Za računare: Za mobilne uređaje: brother.com/apps setup.brother.com Instalirajte aplikaciju Brother iPrint&Scan Instalacija je dostupna i na CD-u, samo za Windows (u nekim zemljama).

Pratite uputstva na ekranu. Za povezivanje preko žičane mreže\* i povezivanje preko USB-a: Koristite odgovarajući priključak (na osnovu kabla koji koristite) unutar uređaja, kao što je prikazano.

Povežite Brother uređaj i računar / mobilni uređaj na istu mrežu.

\* DCP-T820DW/DCP-T825DW

#### Ručno konfigurisanje bežične mreže (ako je potrebno)

Na bežičnoj pristupnoj tački / ruteru potražite SSID (naziv mreže) i Network Key (Mrežni ključ) (lozinka).

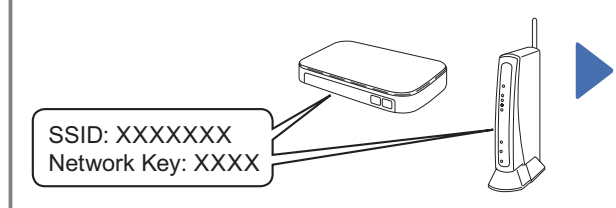

Ako ne uspete da pronađete ove informacije, zatražite pomoć od administratora mreže ili proizvođača bežične pristupne tačke / rutera.

1. Pritisnite WiFi na uređaju.

- 2. Pritisnite OK da biste izabrali [Find Network] (Pronađi mrežu). Na LCD ekranu će se pojaviti poruka [WLAN Enable?] (Omogućiti WLAN?).
- 3. Pritisnite ▲ da biste izabrali [On] (Uključi).

Izaberite SSID (naziv mreže) pristupne tačke / rutera i unesite Network Key (Mrežni ključ) (lozinku). Da biste uneli Network Key (Mrežni ključ), držite ili više puta pritisnite ▲ ili ▼ da biste izabrali znak iz donje liste:

abcdefghijklmnopgrstuvwxyzABCDEFGHIJKLMNOPQR STUVWXYZ0123456789(space)!"#\$%&'()\*+,-./:;<=>?@ [\]^\_`{|}~

Nakon uspešnog konfigurisanja bežične mreže, na LCD ekranu se prikazuje poruka [Connected] (Povezano).

## Konfigurisanje je završeno

# Referenca i rešavanje problema

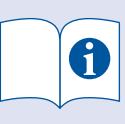

Za detaljno rukovanje uređajem pogledajte "Online User's Guide" (Online korisničko uputstvo):

## support.brother.com/manuals

## Pregled kontrolne table

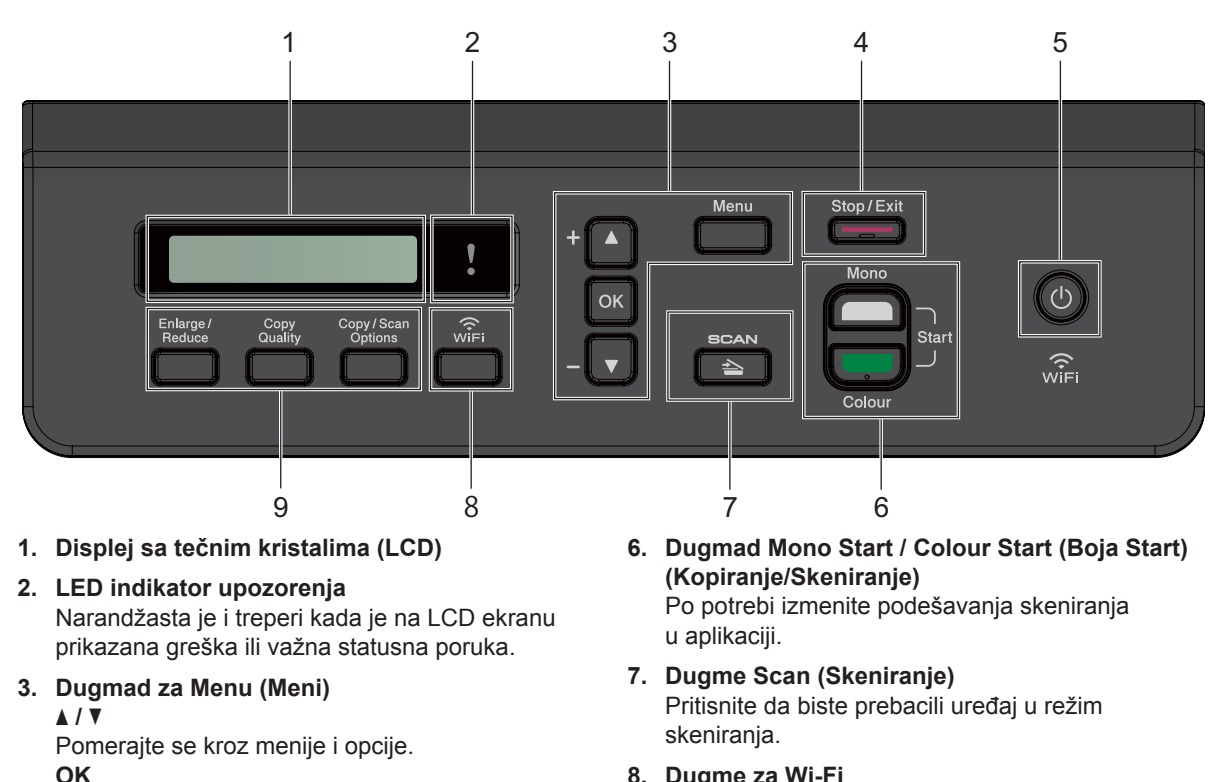

- 8. Dugme za Wi-Fi
  - 9. Dugmad za kopiranje

4. Dugme Stop/Exit (Stop/Izlaz) 5. Dugme za uključivanje/isključivanje Uključite uređaj: Pritisnite Isključite uređaj: Pritisnite i držite 😃.

Izaberite podešavanje.

## Podešavanja uređaja

Podešavanja uređaja se podešavaju u aplikaciji (Brother iPrint&Scan ili Brother Utilities) na računaru ili mobilnom uređaju.

Važna napomena u vezi sa bezbednošću na mreži: Podrazumevana lozinka za upravljanje podešavanjima ovog uređaja se nalazi na poleđini uređaja i označena je kao "Pwd". Preporučujemo da odmah promenite podrazumevanu lozinku kako biste zaštitili uređaj od neovlašćenog pristupa. Pogledajte "Online User's Guide" (Online korisničko uputstvo).

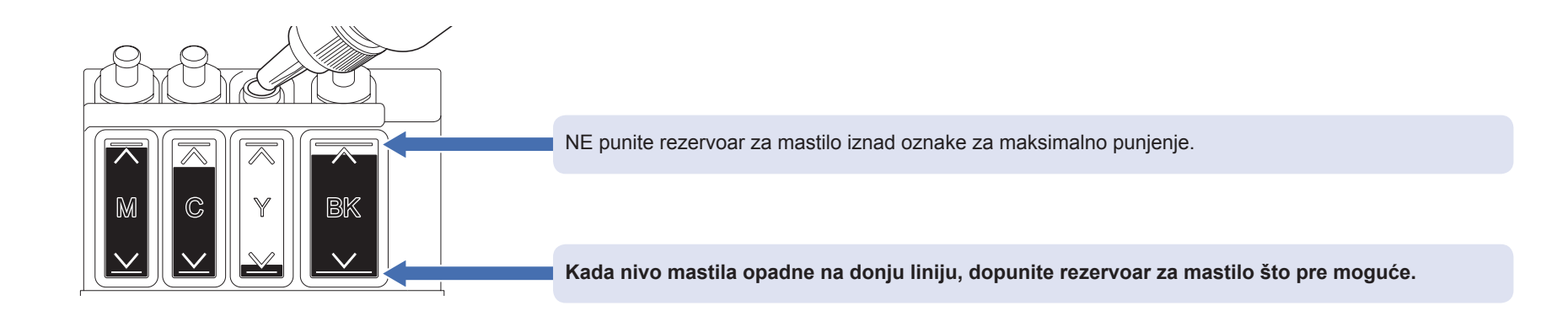

# Poboljšajte kvalitet otiska

Očistite glavu štampača.

- 1. Pritisnite Menu (Meni).
- 2. Pritisnite ▲ ili ▼ da biste izabrali [Maintenance] (Održavanje) > [Cleaning] (Čišćenje) > [Black] (Crna), [Colour] (Boja) ili [All] (Sve) > [Normal] (Normalno), [Strong] (Jako) ili [Strongest] (Najjače), a zatim pritisnite OK.
- 3. Pritisnite Mono Start ili Colour Start (Boja Start).

# Uklonite zaglavljen papir

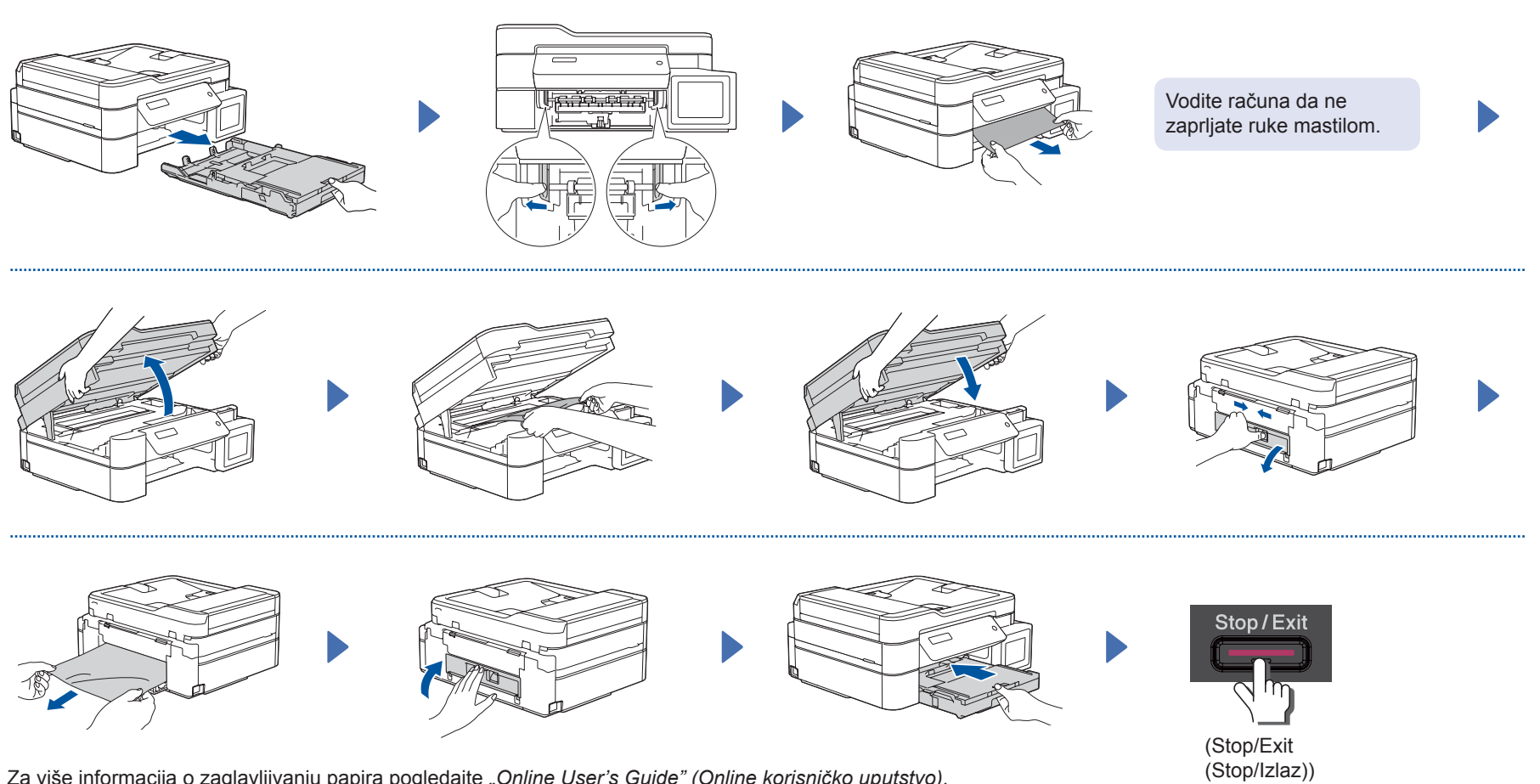

Za više informacija o zaglavljivanju papira pogledajte "Online User's Guide" (Online korisničko uputstvo).